## Handleiding gebruiker

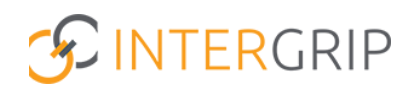

GRIP Overstap VO / MBO VSV Rol VO / MBO | Leerlingen monitoren

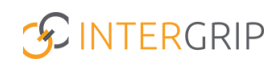

### **GRIP Overstap VO | GRIP MBO VSV**

### ROLLEN: VO / VO BEHEERDER | MBO / MBO BEHEERDER

### Leerlingen monitoren

#### Achtergrond

De modules GRIP Overstap VO en GRIP MBO VSV brengen de jongeren in beeld die gaan overstappen of zijn uitgevallen. De mbo-aanmeldgegevens worden getoond met bijbehorende gegevens en status, overige (niet-mbo)vervolgkeuzes kunnen worden toegevoegd en waar nodig kunnen leerlingen worden overgedragen aan Leerplicht/Doorstroompunt of de overstapcoach.

Deze module geeft u niet alleen als vo een actueel beeld, maar ook regionaal als gehele Doorstroompunt-regio. Het is al jaren een effectief middel gebleken in de strijd tegen VSV.

Deze handleiding gaat dieper in op het monitoren van de 'te behandelen-' en risicoleerlingen.

#### 1. Te behandelen leerlingen

In de module vindt u een overzicht van alle leerlingen en specifiek de te behandelen leerlingen. Ga hiervoor naar het leerlingenoverzicht.

*NB voor Overstap VO: u ziet alleen leerlingen waar u als gebruiker (door de beheerder) aan bent gekoppeld in de mentor-klas koppeling.* 

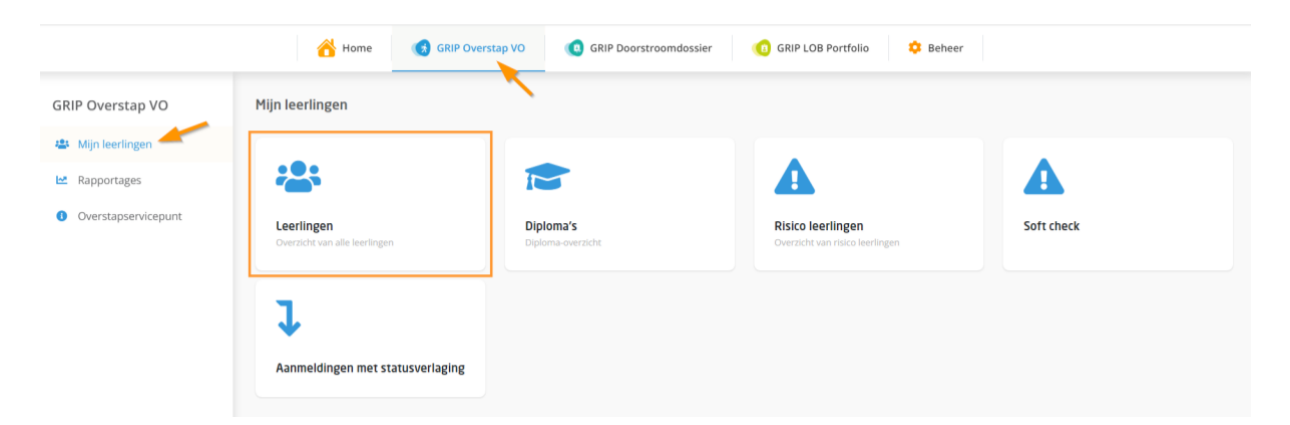

Dit overzicht bevat twee tabjes:

- Te behandelen leerlingen
- Alle leerlingen

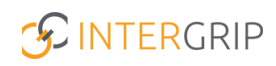

Overstap VO: Welke leerlingen in het te behandelen overzicht worden getoond, hangt af van de huidige *fase*. De fase geeft aan welke minimale status in die periode voldoende is om niet als te behandelen te worden beschouwd. Als voorbeeld: een status 'aangemeld' is erg goed in januari, maar niet meer in augustus. Dan zou het definitief moeten zijn. Klik rechts bovenin op 'Fase details' om te bekijken in welke fase u zich op dat moment bevindt en welke status minimaal vereist is.

| ← Mijn  | leerlingen                                 |                   |              | _      | • Fase details                                 |  |
|---------|--------------------------------------------|-------------------|--------------|--------|------------------------------------------------|--|
| Te beha | andelen leerlingen (1) Alle leerlingen (1) |                   |              |        | Naam fase<br>Plaatsen vóór de<br>zomervakantie |  |
|         | Q Naam                                     | V Klas            | School       |        |                                                |  |
| Filters | × Leerweg                                  | Vervolgkeuze      | 👻 🗎 Status   |        | Tot status<br>Voorlopig geplaatst              |  |
|         | 6 Gemeente                                 | Status overdracht | ~            |        | roonopig Schingest                             |  |
|         | Naam Klas School                           | Leerweg           | Vervolgkeuze | Status | Periode<br>01-07-2022   31-07-2022             |  |

Het doel is altijd om de lijst met te behandelen leerlingen zover mogelijk terug te dringen naar nul.

In MBO VSV vindt u bij te behandelen leerlingen iedereen die nog geen vervolgkeuze heeft.

*NB: de meeste vervolgkeuzes komen automatisch in Intergrip binnen. Waar dat niet zo is (bijvoorbeeld havo), kan de keuze handmatig worden toegevoegd met een bijbehorende status. Zo houdt u het overzicht te behandelen leerlingen actueel.* 

#### **Details bekijken**

In het overzicht ziet u per leerling wat we noemen de 'beste keuze'. Dit is de vervolgkeuze met de hoogste aanmeldstatus. Het is mogelijk dat een leerling meer dan één vervolgkeuze heeft. Klik op de leerling in het overzicht om deze details te bekijken. Hier kunt u van handmatig toegevoegde vervolgkeuzes ook de status aanpassen.

| 🖰 Home                                                     | GRIP Overstap VO                  | Doorstroomdossier | 3 GRIP LOB Voorlichtin           | gen 🚺 GRIP I            | OB Activiteiten           | GRIP LOB Portfolio    | 🌻 Beheer                |
|------------------------------------------------------------|-----------------------------------|-------------------|----------------------------------|-------------------------|---------------------------|-----------------------|-------------------------|
| GRIP Overstap VO                                           | 🗧 Chantal Hendriksen - 🕅 🥼        | ug 1992 (29 jawr) |                                  |                         |                           | + Nieuwe int          | erventie + Nieuwe keuze |
| <ul> <li>Bespreekronde</li> <li>Mijn leerlingen</li> </ul> | Interventies                      | ×                 | Intergrip test-MBO               | Test opleiding Interg   | ip 4 🗩 🛛 🔉 🛛 🔒 Beste keuz | Ð                     | I                       |
| Rapportages                                                | Studentgegevens                   |                   | Toegevoegd door                  | Leerweg                 | Crebo Nive                | au Geüpload op        | Status                  |
| <ol> <li>Overstapservicepunt</li> </ol>                    | Geboortedatum Selacht -           |                   | Robin Sikking                    | BOL                     | 10004 4                   | 06-07-2022 @<br>13:14 | Voorlopig geplaal ~     |
|                                                            | Straat<br>Huisnummer<br>Plaats    |                   | Leidse Instrumentm<br>Locatie: - | akersschool (LIS) - tes | τ                         |                       | 1                       |
|                                                            | Land -                            |                   | Toegevoegd door                  | Leerweg                 | Crebo Nive                | au Geüpload op        | Status                  |
|                                                            | Telefoon<br>Mobiel telefoonnummer |                   | Jos van<br>Rijthoven             | BOL                     | 2345 4                    | 17-03-2022 @<br>17:32 | Aangemeld ~             |
|                                                            | E-mail                            |                   |                                  |                         |                           |                       |                         |

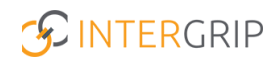

#### 2. Risicoleerlingen

Naarmate het schooljaar vordert, wordt duidelijk dat sommige leerlingen een groter risico lopen om uit te vallen dan anderen. De module bevat diverse overzichten om deze goed in beeld te brengen.

#### Risico statussen (alleen GRIP Overstap VO)

In principe vindt u alle leerlingen met een risico status ook terug in het te behandelen overzicht, maar enkele statussen met een verhoogd risico zijn ook in een apart overzicht gebundeld.

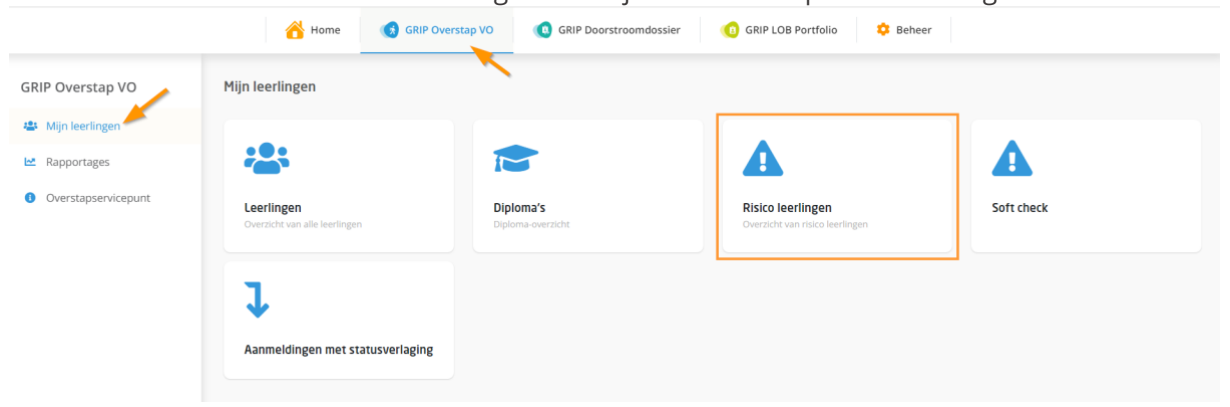

Vervolgens treft u verschillende tabjes met risico statussen. Klik op de gewenste tab om de betreffende leerlingen te zien. Het overzicht is desgewenst ook te exporteren naar Excel.

| ← Risico statussen    |                     |                  |                    |                            |                      |                        |                         |              |
|-----------------------|---------------------|------------------|--------------------|----------------------------|----------------------|------------------------|-------------------------|--------------|
| Risico statussen      | 2 Meerdere aa       | nmeldingen 💿     | Bij LP/RMC 💿       | Bij Overstapcoach 🕕 L      | .ang geen update 🛛 🌀 | Diploma niet behaald 🕕 | Geen BBL leerwerkplek 0 |              |
| Filters Q Naar        | n<br>olgkeuze       |                  | Q, E-mail          | • Klas                     |                      | ✓ Reset                |                         | Exportere    |
| Naam                  | Klas                | School           | Vervolgkeuze       | Opleiding                  |                      | Status                 | Aantal                  | vervolgkeuze |
| Johan<br>Schimmel     | Testklas leerjaar 4 | Intergrip school | Wil / Gaat werken  |                            |                      | Aangemel               | d 8                     |              |
| Chantal<br>Hendriksen | test                | Intergrip school | Intergrip test-MBO | Test opleiding Intergrip 4 |                      | Voorlopig              | geplaatst 6             |              |

#### Statusverlaging

Richting einde schooljaar of in september kan het ook voorkomen dat leerlingen een status*verlaging* krijgen voor hun vervolgkeuze (bijvoorbeeld eerst definitief geplaatst en nu toch afgemeld). Deze kunnen in een apart overzicht worden teruggevonden.

|                                         | 🔏 Home 🔞 GRIP Oversta                       | vo (a GRIP Doorstroomdossier   | 📵 GRIP LOB Portfolio 🌼 Beheer                        |            |
|-----------------------------------------|---------------------------------------------|--------------------------------|------------------------------------------------------|------------|
| GRIP Overstap VO                        | Mijn leerlingen                             |                                |                                                      |            |
| 🖶 Mijn leerlingen 🦰                     |                                             |                                |                                                      |            |
| Rapportages                             |                                             |                                |                                                      |            |
| <ol> <li>Overstapservicepunt</li> </ol> | Leerlingen<br>Overzicht van alle leerlingen | Diploma's<br>Diploma-overzicht | Risico leerlingen<br>Overzicht van risico leerlingen | Soft check |
|                                         | C<br>Aanmeldingen met statusverlaging       |                                |                                                      |            |

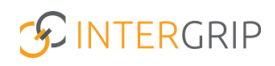

Het overzicht laat zien welke leerling(en) het betreft en wat er qua status is gewijzigd.

| ← Aanmeldingen met statusverlaging |               |          |        |              |   |                    |                  |             |
|------------------------------------|---------------|----------|--------|--------------|---|--------------------|------------------|-------------|
|                                    | Q Leerling    |          | V Klas |              | ~ | • Was beste status | ✓ Reset          |             |
| Filters                            | • Werd status |          | ~      |              |   |                    |                  |             |
| Meetda                             | itum          | Leerling | Klas   | Vervolgkeuze |   | Opleiding          | Was beste status | Werd status |

Het is ook mogelijk om per e-mail een notificatie te ontvangen als er een statusverlaging is voor een van uw leerlingen. Dit kunt u doen onder 'meldingen beheren'.

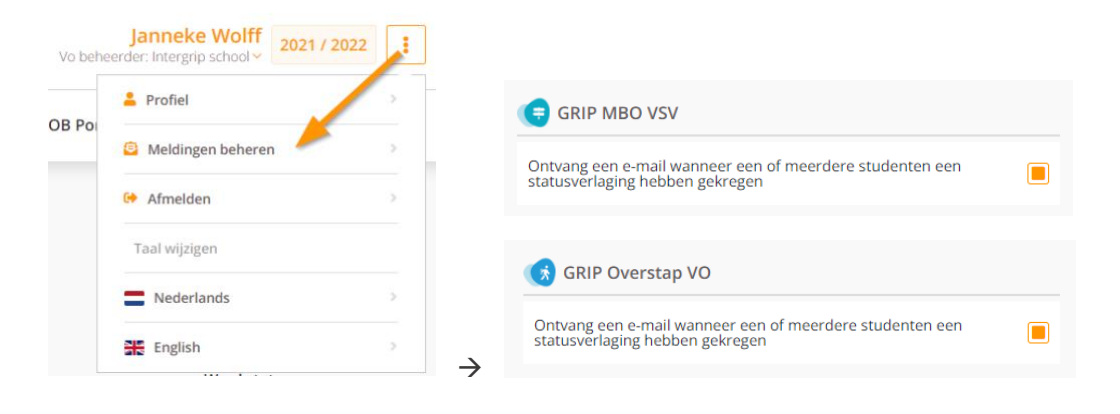

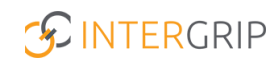

# **GRIP Overstap VO | GRIP MBO VSV**

MEER INFORMATIE

Welke statussen zijn er? Toelichting leerplicht-statussen leerling Status leerling handmatig aanpassen

Voor meer informatie en onderwerpen: klik hier.